## Secure Firewall Smart Licensingのコンプライア ンス違反エラーのトラブルシューティング

| 内容                                                          |
|-------------------------------------------------------------|
| <u>はじめに</u>                                                 |
| <u>育意説明</u><br>「コンプライアンス違反」ステータスを引き起こすライセンスのタイプを特定する」<br>ちせ |
| <u>ク本</u><br>FMCグラフィックユーザインターフェイス(GUI)の使用                   |
| <u>スマートアカウントポータルの使用</u><br>FMCコマンドラインインターフェイス(CLI)の使用       |
| <u>トラブルシュート</u>                                             |

## はじめに

このドキュメントでは、Cisco FMCおよびFTDモデルのコンプライアンス違反の最も一般的な Cisco Smart Licensingについて説明します。

### 背景説明

Cisco Smart Licensingは、多くの製品のライセンスを一元管理します。Cisco Secure Firewallは、センサーの大規模な導入全体でライセンスの管理を簡素化し、アプライアンス、仮想、および パブリッククラウドモデルで使用できます。このドキュメントでは、Cisco Firewall Management Center(FMC)とCisco Firewall Threat Defense(FTD)ソフトウェアおよびアプライアンスモデルの スマートライセンスのコンプライアンス違反の問題に関するトラブルシューティングガイドを提 供します。

スマートライセンスがコンプライアンス違反であるとFMCが報告した場合、FMCはスマートアカ ウントで適切なライセンスを見つけられないことを示します。この場合、ヘルスアラートが表示 されます。このドキュメントで説明した理由の一部が考えられます。

## 「コンプライアンス違反」ステータスを引き起こすライセンスの タイプを特定する方法

FMCグラフィックユーザインターフェイス(GUI)の使用

FMC通知アイコンからヘルスアラートに移動し、ヘルスをクリックします。

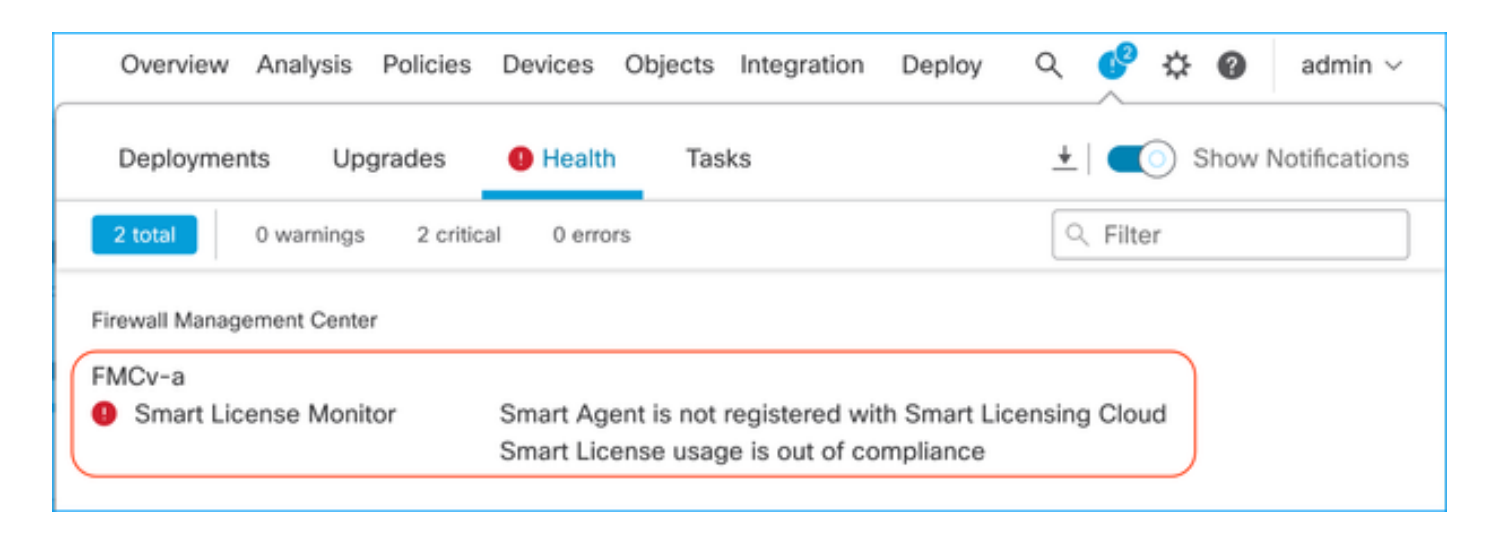

#### スマートアカウントポータルの使用

System >> Licenses >> Smart Licensesで、スマートライセンスステータスに移動します。 FMCが登録されている仮想アカウント情報は、ここで確認できます。

スマートライセンスのセクションには、コンプライアンス違反の特定のライセンスが示されてい ます。この例では、Cisco Secure Firewall 1120機能ライセンス「Malware Defense」の「Out of Compliance」ステータスがリストされています。赤で「Out of Compliance」と記載されているす べての機能/製品を確認します。緑色の「In-Compliance」チェックマークは、特定のライセンス タイプが使用可能であり、FMCがスマートアカウントから取得できることを示します。

| Smart License Status Cisco Smart Software Manage                                                             | r 🛚 C             |                                     |                     |               |                          |
|----------------------------------------------------------------------------------------------------|-------------------|-------------------------------------|---------------------|---------------|--------------------------|
| Usage Authorization: Out of Compliance (Last Synchronized On Oct 30 2023)                                    | <u> </u>          |                                     |                     |               |                          |
| Product Registration: 🥑 Registered (Last Renewed On Aug 16 2023)                                             |                   |                                     |                     |               |                          |
| Assigned Virtual Account: SEC TAC                                                                            |                   |                                     |                     |               |                          |
| Export-Controlled Features: Enabled                                                                          |                   |                                     |                     |               |                          |
|                                                                                                    |                   |                                     |                     |               |                          |
| Smart Licenses                                                                                               |                   |                                     | Filter Devices      | × Edit Perfor | mance Tier Edit Licenses |
| License Type/Device Name                                                                                     | License Status    | Device Type                         |                     | Domain        | Group                    |
| > Firewall Management Center Virtual (5)                                                                     | In-Compliance     |                                     |                     |               |                          |
| > Essentials (5)                                                                                             | In-Compliance     |                                     |                     |               |                          |
| ✓ Malware Defense (5)                                                                                        | Out of Compliance | -3                                  |                     |               |                          |
| <ul> <li>1120ab (2)</li> <li>Cisco Firepower 1120 Threat Defense Threat Defense High Availability</li> </ul> | Out of Compliance | High Availability - Cisco Firepower | 1120 Threat Defense | Global        | N/A                      |
| 1120a-rcdn-fptac<br>10.201.204.68 - High Availability - Cisco Firepower 1120 Threat Defense - v7.4.1         |                   |                                     |                     |               |                          |
| 1120b-rcdn-fptac<br>10.201.204.69 - High Availability - Cisco Firepower 1120 Threat Defense - v7.4.1         |                   |                                     |                     |               |                          |

これらのライセンスが使用可能かどうかを確認するには、スマートアカウントポータルにログインし、スマートアカウント>>インベントリ>[仮想アカウント名]に移動します。必要に応じてライセンス名をフィルタリングします。

次のステータスが考えられます。

使用可能=購入済み数

使用中=この機能が有効になっているデバイスの数

バランス=購買と使用の間のオフセット。

# バランスが負になると、その機能や製品のコンプライアンス違反ステータスがFMCに表示されます。

| Software Central > Smart Software Licensing                  |                |                      |               |              |                | SL                      | Product Details Support |
|--------------------------------------------------------------|----------------|----------------------|---------------|--------------|----------------|-------------------------|-------------------------|
| s Inventory Convert to Smart Licensing                       | Reports Prefer | ences On-Prem Ac     | counts Activi | ly           |                |                         |                         |
| ual Account:                                                 |                |                      |               |              | 638 Major      | (745) Minor (39) Infor  | mational Hide Alerts    |
| Seneral Licenses Product Instances                           | s Event Log    |                      |               |              |                |                         |                         |
| Available Actions - Manage Lice                              | ense Tags      | License Reservation. |               | ☑ Sho        | w License Tran | sactions 1120           | By Name   By Tag        |
| License                                                      | Billing        | Available to Use     | In Use        | Substitution | Balance        | Alerts                  | Actions                 |
| FPR1120 Malware Protection                                   | Prepaid        | 0                    | 7             | -            | -7             | 8 Insufficient Licenses | Actions -               |
| <ul> <li>FPR1120 Threat Defense Threat Protection</li> </ul> | Prepaid        | 0                    | 7             |              | -7             | 8 Insufficient Licenses | Actions -               |
| <ul> <li>FPR1120 URL Filtering</li> </ul>                    | Prepaid        | 0                    | 7             |              | -7             | 8 Insufficient Licenses | Actions -               |
|                                                              |                |                      |               |              |                |                         | Showing All 3 Record    |

また、アラートはスマートアカウント>> Alertsでも確認できます。必要に応じて、「ソース」の 仮想アカウントをフィルタリングします。

| Cisco Software Central > Smart Software Licensing<br>Smart Software Licensing | Smart Acc                                                                      | count ——       | SL Product Detai | Is Support Help |
|-------------------------------------------------------------------------------|--------------------------------------------------------------------------------|----------------|------------------|-----------------|
| Alerts   Inventory   Convert to Smart Licensing   Reports   P                 | references   On-Prem Accounts   Activity                                       |                |                  |                 |
| Alerts                                                                        | . 3                                                                            | 37) Major 4809 | Minor 160        | nformational    |
| Available Actions -                                                           |                                                                                |                |                  |                 |
| Sev Alert Type Alert Date                                                     | Message                                                                        | Source         | Action Due       | Actions         |
| ×                                                                             | Virtual Account                                                                | ▶ 19.7 10 ×    |                  |                 |
| Insufficient Licenses         2023-Oct-22                                     | The Virtual Account "SEC TAC" has a shortage of FPR1120 URL Filtering license. | SEC TAC        | Now              | Actions -       |
| Insufficient Licenses 2023-Oct-22                                             | The Virtual Account "SEC TAC" has a shortage of FPR1120 Malware Protection li. | SEC TAC        | Now              | Actions -       |
| Insufficient Licenses 2023-Oct-22                                             | The Virtual Account "SEC TAC" has a shortage of FPR1120 Threat Defense Thre.   | SEC TAC        | Now              | Actions -       |

### FMCコマンドラインインターフェイス(CLI)の使用

ステップ1: FMC CLIにログインします。

ステップ2:次のコマンドでLinuxシェルにアクセスします

ステップ3:次のコマンドを発行します。

less /var/log/sam.log

ファイル内の最新のエントリに移動するには、スクロールダウンして最新のステータスを確認します。

| Smart Licensing Tech Support info                                                                                                    |
|----------------------------------------------------------------------------------------------------|
| Smart Licensing Status                                                                                                    |
| Smart Licensing is ENABLED                                                                                                    |
| Registration:<br>Status: REGISTERED<br>Smart Account:<br>Virtual Account:<br>Export-Controlled Functionality: ALLOWED<br>Initial Registration: SUCCEEDED on Aug 16 2023 12:04:50 UTC<br>Last Renewal Attempt: None<br>Next Renewal Attempt: Feb 12 2024 12:04:49 UTC<br>Registration Expires: Aug 15 2024 11:59:51 UTC |
| License Authorization:<br>Status: OUT OF COMPLIANCE on Sep 22 2023 15:43:12 UTC<br>Last Communication Attempt: SUCCEEDED on Oct 29 2023 19:37:27 UTC<br>Next Communication Attempt: Oct 30 2023 07:37:27 UTC<br>Communication Deadline: Jan 27 2024 19:32:26 UTC                                                       |
| Export Authorization Key:<br>Features Authorized:<br><none></none>                                                                                                    |
| ライヤンスが適切に取得されると、そのライヤンスは「AUTHORIZED」と表示されます。                                                                                                    |

ライセンスが使用できない場合、特定のライセンスタイプは「OUT OF COMPLIANCE」と表示

されます。

| Hand | le: 9                                                                                         |
|------|-----------------------------------------------------------------------------------------------|
| Li   | cense: FPR1120 Malware Protection                                                             |
| En   | titlement Tag: regid.2015-02.com.cisco.FPR1120TD-AMP,1.0_375e2617-5d67-4892-961b-f4aa79f31d8d |
| De   | scription: FPR1120 Malware Protection                                                         |
| Co   | unt: 2                                                                                        |
| Ve   | rsion: 1.0                                                                                    |
| St   | atus: OUT OF COMPLIANCE(4)                                                                    |
| St   | atus time: Oct 02 2023 18:00:17 UTC                                                           |
| Re   | quest Time: Oct 02 2023 17:59:45 UTC                                                          |
| Ex   | port status: NOT RESTRICTED                                                                   |
| So   | If Enforced: True                                                                             |

## トラブルシュート

次に、最も一般的なシナリオとそれぞれのトラブルシューティング方法をいくつか示します。

シナリオ1:FTD物理プラットフォームの特定の機能に対するライセンスが不足している。

さまざまなライセンスタイプがあります。これらは、ハードウェアおよび機能固有に分類できま す。ライセンスは、ライセンス名に表示されるモデルと、その後に表示されるライセンス提供対 象の機能に基づいて特定できます。

-Base(7.xより前)またはEssentials(7.xより後)

- マルウェア防御

-IPS

-URL

- キャリア

- セキュアクライアントプレミア

- セキュアなクライアントの利点

- セキュアクライアントVPNのみ

ライセンスが購入され、スマートアカウントで使用できない疑いがある場合は、発注情報を確認 し、発注時に提供されたスマートライセンスアカウントを確認します。

発注の際に割り当て済みスマートアカウントが提供されると、ライセンスは「割り当て済みスマ ートアカウント」に移行されます。

割り当てられたスマートアカウントが提供されず、パートナー経由で注文が行われた場合、ライ センスはパートナーの暫定アカウントに転送されます。その場合は、シスコパートナー企業に注 文書を提出して連絡し、スマートアカウントへのライセンスの移行をサポートしてもらいます。

#### Cisco eDelivery Order Notification

| rder Inf                   | formation                                                                  |                                                                                                    |                                                               |                                                                 |
|----------------------------|----------------------------------------------------------------------------|----------------------------------------------------------------------------------------------------|---------------------------------------------------------------|-----------------------------------------------------------------|
| Purchas                    | e Order No.                                                                |                                                                                                    | Bill To                                                       |                                                                 |
| Sales Or                   | rder No.                                                                   |                                                                                                    | Ship To                                                       |                                                                 |
| Web Or                     | der ID                                                                     |                                                                                                    | End Custon                                                    | ner                                                             |
|                            |                                                                            |                                                                                                    | Partner Hol<br>Partn                                          | ding Account<br>er.com                                          |
| ine Info                   | rmation                                                                    |                                                                                                    |                                                               |                                                                 |
| 2.0                        | Line ID<br>1117192092                                                      | Product ID (SKU)<br>L-FPR2110T-TMC=<br>Cisco FPR2110 Threat Defense<br>Threat, Malware and URL License    | Customer Order Number:                                        | 1 Assigned Smart Account:                                       |
| Access                     | A smart account v     Discover how a Sm                                    | ril Liconses<br>rill soon be mandatory to obtain and manage<br>art Account allows you to manage all Cisco | e your Cisco software assets<br>assets in one location throug | . Be prepared, get a Smart Account!<br>h My Cisco Entitlements. |
| nstructio                  | ons                                                                        |                                                                                                    |                                                               |                                                                 |
| To access<br>1. U<br>2. Fo | the order, one of the<br>se the links in the Lin<br>orward this email to y | following actions will need to be perform<br>e Information table.<br>our customer.                        | red                                                           |                                                                 |
| 2. Fo                      | orward this email to y<br>le: The person acces                             | our customer.                                                                                             | nse must have a Cisco.com                                     | m user account.                                                 |

### シナリオ2-ライセンスが別の仮想アカウントで使用可能になる

デフォルトでは、すべてのスマートアカウントにDEFAULTという名前の仮想アカウントが1つだ けあります。スマートアカウント管理者は、管理を容易にするなどの目的で、複数の仮想アカウ ントを作成できます。

必要なライセンスが別の仮想アカウントの一部である場合は、次の手順を使用して適切な仮想ア カウントに移行できます。

ステップ1:スマートアカウント>>インベントリに移動します。

ステップ 2:正しい仮想アカウントをフィルタリングします。 必要に応じてライセンスをフィル タリングします。

ステップ3:適切なライセンスを特定したら、Actionsドロップダウンをクリックして、 Transferを選択します。

| Software Central > Smart Software Licensing                                                                                                    |                                                       |                                        |                  |              |                                          |                  | SI 0       | Droduct Detaile                                             | Support                |
|----------------------------------------------------------------------------------------------------|-------------------------------------------------------|----------------------------------------|------------------|--------------|------------------------------------------|------------------|------------|-------------------------------------------------------------|------------------------|
| lan Sonware Licensing                                                                                                    |                                                       |                                        |                  |              |                                          |                  | 5L P       | Toutet Details                                              | Support                |
| ; Inventory Convert to Smart Licensing R                                                                                                    | Reports   Prefere                                     | nces   On-Prem Acc                     | counts Activity  |              |                                          |                  |            |                                                             |                        |
| ual Account:                                                                                                    |                                                       |                                        |                  | •            | 164 Major                                | 183 Minor        | r 1 Inform | national Hid                                                | Alerts                 |
| eneral Licenses Product Instances                                                                                                    | Event Log                                             |                                        |                  |              |                                          |                  |            |                                                             |                        |
|                                                                                                    |                                                       |                                        |                  |              |                                          |                  |            |                                                             |                        |
|                                                                                                    |                                                       |                                        |                  |              |                                          |                  |            |                                                             |                        |
|                                                                                                    |                                                       |                                        |                  |              |                                          |                  |            | By Name By                                                  | Tag                    |
| Available Actions - Manage Licens                                                                                                    | se Tags                                               | icense Reservation                     |                  | Show         | License Transa                           | ctions           | FPR4110    | By Name   By                                                | Tag<br>2               |
| Available Actions - Manage Licen:                                                                                                    | se Tags                                               | icense Reservation                     |                  | Show         | License Transa                           | ctions           | FPR4110    | By Name By<br>Advanced S                                    | Fag<br>2<br>Gearch 🗸   |
| Available Actions - Manage Licen:                                                                                                    | se Tags L<br>Billing                                  | icense Reservation<br>Available to Use | In Use           | Substitution | License Transad<br>Balance               | Alerts           | FPR4110    | By Name By<br>Advanced S<br>Action                          | Fag<br>Search V        |
| Available Actions - Manage Licen:<br>License<br>FPR4110 Threat Defense Malware Protection                                                                           | se Tags L<br>Billing<br>Prepaid                       | Available to Use                       | In Use           | Substitution | License Transad<br>Balance<br>+25        | Alerts           | FPR4110    | By Name By<br>Advanced S<br>Action<br>Actions               | Fag<br>Search V<br>S   |
| Available Actions - Manage Licen. License  FPR4110 Threat Defense Malware Protection  FPR4110 Threat Defense Threat Protection                                      | se Tags L<br>Billing<br>Prepaid<br>Prepaid            | Available to Use                       | In Use           | Substitution | License Transad<br>Balance<br>+25<br>+25 | Alerts           | FPR4110    | By Name   By<br>Advanced S<br>Action<br>Actions             | Fag<br>Liearch -<br>s  |
| Available Actions - Manage Licen License  FPR4110 Threat Defense Malware Protection  FPR4110 Threat Defense Threat Protection  FPR4110 Threat Defense URL Filtering | se Tags L<br>Billing<br>Prepaid<br>Prepaid            | Available to Use<br>25<br>25<br>25     | In Use<br>0<br>0 | Substitution | License Transad<br>Balance<br>+25<br>+25 | Alerts<br>Transf | FPR4110    | By Name   By<br>Advanced S<br>Actions<br>Actions<br>Actions | Fag<br>Delearch V<br>S |
| Available Actions - Manage Licen LICense  FPR4110 Threat Defense Malware Protection  FPR4110 Threat Defense Threat Protection  FPR4110 Threat Defense URL Filtering | se Tags L<br>Billing<br>Prepaid<br>Prepaid<br>Prepaid | Available to Use<br>25<br>25<br>25     | In Use<br>0<br>0 | Substitution | Balance<br>+25<br>+25<br>+25             | Alerts           | FPR4110    | By Name   By<br>Advanced S<br>Actions<br>Actions<br>Actions | Fag<br>≥<br>s<br>s     |

ステップ4:ライセンスが必要な転送先の仮想アカウントを選択し、転送するライセンスの数を 指定します。

ステップ 5: Show Previewをクリックして検証し、Transferをクリックします。

| Transfer To                 | Virtual Acco              | unt:    |                                            |                                                     |        |         |          |
|-----------------------------|---------------------------|---------|--------------------------------------------|-----------------------------------------------------|--------|---------|----------|
| icense                      |                           | Billing |                                            | Purchased                                           | In Use | Balance | Transfer |
| PR4110 Threat D             | efense Malware Protection | Prepaid |                                            | 25                                                  | 0      | 25      | 10       |
| Source:<br>Subscription Id: | Manual Entry<br>NA        |         | Sku:<br>Family:<br>Start Date:<br>Expires: | L-FPR4110T-TMC=<br>Fire Power SSP<br>-<br>- never - |        | 25      | 10       |

FMCが登録されている仮想アカウントですべてのライセンスが使用可能になったら、FMCのRe-AuthorizeボタンをクリックしてOut of Complianceステータスをクリアします。

シナリオ3:Firepower MCvデバイスライセンスがない

仮想管理モデルでは、2つの異なるプラットフォームが混在していることが一般的です。

FMCvデバイスライセンスは「Firepower MCvデバイスライセンス」と表示され、FMCv300デバイスライセンスは「Firepower MCv300デバイスライセンス」と表示されます。

ファイアウォールを管理するには、FMCにもデバイスライセンスが必要です。

| tual Account:                                               |             |                  |        |              | 168 Major | 183 Minor 1 Information | Hide Alerts          |  |  |  |  |
|-------------------------------------------------------------|-------------|------------------|--------|--------------|-----------|-------------------------|----------------------|--|--|--|--|
| General Licenses Product Instance                           | s Event Log |                  |        |              |           |                         |                      |  |  |  |  |
| Available Actions - Manage License Tags License Reservation |             |                  |        |              |           |                         |                      |  |  |  |  |
| License                                                     | Billing     | Available to Use | In Use | Substitution | Balance   | Alerts                  | Actions              |  |  |  |  |
| Firepower MCv Device License                                | Prepaid     | 25               | 27     | -            | -2        | O Insufficient Licenses | Actions -            |  |  |  |  |
| Firepower MCv-300 Device License                            | Prepaid     | 25               | 2      |              | *23       |                         | Actions -            |  |  |  |  |
|                                                             |             |                  |        |              |           |                         | Showing All 2 Record |  |  |  |  |

ライセンスタイプをクリックすると、それらのライセンスを消費しているFMCを特定するのに役 立ちます。この例では、FMCv-aはFMCスマートライセンスページと一致する5つのライセンスを 使用しています。

| Dverview Product Instances Event Log Tran                                                                                                    | action History             |              |                         |                             |
|----------------------------------------------------------------------------------------------------|----------------------------|--------------|-------------------------|-----------------------------|
|                                                                                                    |                            |              |                         |                             |
| Product Instance                                                                                                    |                            | Product Type |                         | Licenses used               |
|                                                                                                    |                            | FP           |                         | 1                           |
|                                                                                                    |                            | FP           |                         | 3                           |
|                                                                                                    |                            | FP           |                         | 2                           |
|                                                                                                    |                            | FP           |                         | 1                           |
|                                                                                                    |                            | FP           |                         | 3                           |
| FMCv-a                                                                                                    |                            | FP           |                         | 5                           |
|                                                                                                    |                            | FP           |                         | 5                           |
|                                                                                                    |                            | FP           |                         | 1                           |
|                                                                                                    |                            | FP           |                         | 1                           |
|                                                                                                    |                            |              |                         |                             |
| 10                                                                                                    |                            | FP           | Chouring Dans 1 of 2 /1 | 1<br>2 Percente)            |
| 10 v                                                                                                    |                            | FP           | Showing Page 1 of 2 (1  | 1<br>3 Records)   <  <  ▶ ▶ |
| tions •                                                                                                    |                            | FP           | Showing Page 1 of 2 (1  | 1<br>3 Records) [< < ▶ ▶]   |
| ctions                                                                                                    | e Manager 🔹 C              | FP           | Showing Page 1 of 2 (1  | 1<br>3 Records)   <  <  ▶ ▶ |
| Ctions                                                                                                    | e Manager 🔹 C"<br>uthorize | FP           | Showing Page 1 of 2 (1  | 1<br>3 Records)   <         |
| 10          Ctions ▲       Claco Smart Softw         License Status       Claco Smart Softw         weborization:       ● Out of Compliance (Last Synchronized On Nov 01 2023)         Registration:       ● Registered (Last Renewed On Aug 16 2023)                                                                                                    | e Manager O C*<br>uthorize | FP           | Showing Page 1 of 2 (1  | 1<br>3 Records) [4 4 ▶ ▶]   |
| 10          ctions          License Status       Cisco Smart Softwart Softwart | e Manager O C<br>uthorize  | FP           | Showing Page 1 of 2 (1  | 1<br>3 Records) [< <  ▶ ▶]  |
| IO     IO       Ctions     Clace Smart Softwart       License Status     Clace Smart Softwart       Luborization:     Out of Compliance (Last Synchronized On Nov 01 2023)       Registration:     Image: Registered (Last Renewed On Aug 16 2023)       d Virtual Account:     US TAC       Controlled Features:     Enabled                                                                                                    | e Manager • C              | FP           | Showing Page 1 of 2 (1  | 1<br>3 Records) [< < ▶ ▶]   |
| Illow         ctions •         License Status       Cisco Smart Softw         wathorization:       •       Out of Compliance (Last Synchronized On Nov 01 2023)         Registration:       •       Registered (Last Renewed On Aug 16 2023)         d Virtual Account:       US TAC         Controlled Features:       Enabled                                                                                                    | e Manager • C<br>wthorize  | FP           | Showing Page 1 of 2 (1  | 3 Records)                  |

シナリオ4:FTDが7.0より前のバージョンを実行する仮想プラットフォームである

基本ライセンスは自動的に要求され、階層化されていません。7.x以前のFTDv在庫保持ユニット (SKU)については、『<u>シスコネットワークセキュリティ発注ガイド</u>』の表60および61を参照して ください。

これらは、スマートアカウントの7.x以前のFTDvライセンス名です。

脅威対策の仮想マルウェア防御
 脅威対策の仮想URLフィルタリング
 Firepower MCvデバイスライセンス
 Firepower Threat Defense Baseの機能
 脅威防御仮想脅威保護
 Cisco AnyConnect Plusライセンス
 Cisco AnyConnect Apexライセンス
 Cisco AnyConnect VPN Onlyライセンス

この例では、仮想アカウントに十分なライセンスがないため、マルウェアおよび脅威のライセン スはコンプライアンスに準拠していません。

ライセンスに準拠するには、ユーザはSmart Licensing仮想アカウントに十分なライセンスがある ことを確認する必要があります。7.xより前のFTDv SKUについては、『<u>シスコネットワークセキ</u> <u>ユリティ発注ガイド</u>』を参照してください。

| Smart License Status                 |                       | Cisco Smart S                        | Software Manager 🛛 🙁 🔿 | ž |                                           |                 |       |               |
|--------------------------------------|-----------------------|--------------------------------------|------------------------|---|-------------------------------------------|-----------------|-------|---------------|
| Usage Authorization:                 | Out of Complian       | ce (Last Synchronized On Dec 07 2023 | Re-Authorize           |   |                                           |                 |       |               |
| Product Registration:                | Registered (Last      | Renewed On Dec 07 2023)              |                        |   |                                           |                 |       |               |
| Assigned Virtual Account:            |                       |                                      |                        |   |                                           |                 |       |               |
| Export-Controlled Features:          | Enabled               |                                      |                        |   |                                           |                 |       |               |
| Cisco Success Network:               | Enabled ()            |                                      |                        |   |                                           |                 |       |               |
| Cisco Support Diagnostics:           | Enabled               |                                      |                        |   |                                           |                 |       |               |
|                                      |                       |                                      |                        |   |                                           |                 |       |               |
| Smart Licenses                       |                       |                                      |                        |   |                                           | Filter Devices. | ×     | Edit Licenses |
| License Type/Device Name             |                       |                                      | License Status         |   | Device Type                               | Domain          | Group |               |
| > Firepower Management Cer           | nter Virtual (1)      |                                      | θ                      |   |                                           |                 |       | Î             |
| > Base (1)                           |                       |                                      | ٥                      |   |                                           |                 |       |               |
| ✓ Malware (1)                        |                       |                                      | 9                      | ] |                                           |                 |       |               |
| FTDv-66-Lic<br>192.168.16.42 - Cisco | Firepower Threat Defe | ense for VMWare - v6.6.7             | 9                      |   | Cisco Firepower Threat Defense for VMWare | Global          | N/A   |               |
| ✓ Threat (1)                         |                       |                                      | 9                      | 1 |                                           |                 |       |               |
| FTDv-66-Lic<br>192.168.16.42 - Cisco | Firepower Threat Defe | anse for VMWare - v6.6.7             | θ                      |   | Cisco Firepower Threat Defense for VMWare | Global          | N/A   |               |

| Cisco Software Central > Smart Software Licensing<br>Smart Software Licensing |               |                     |                 |              |                 | الله<br>SL Prod              | uct Details Support Help |
|-------------------------------------------------------------------------------|---------------|---------------------|-----------------|--------------|-----------------|------------------------------|--------------------------|
| Alerts   Inventory   Convert to Smart Licensing   Re                          | eports Prefer | ences On-Prem Acc   | counts Activity |              |                 |                              |                          |
| Virtual Account:                                                              |               |                     |                 | •            | 331) Major      | 107 Minor 2 Informatio       | Hide Alerts              |
| General Licenses Product Instances                                            | Event Log     |                     |                 |              |                 |                              |                          |
| Available Actions - Manage Licens                                             | e Tags        | License Reservation | - C+            | 🗹 Show       | License Transac | By<br>tions tual Malware Pro | Name By Tag              |
|                                                                               |               |                     |                 |              |                 |                              | Advanced Search 🗸        |
| License                                                                       | Billing       | Available to Use    | In Use          | Substitution | Balance         | Alerts                       | Actions                  |
| Threat Defense Virtual Malware Protection                                     | Prepaid       | 0                   | 15              | -            | -15             | 8 Insufficient Licenses      | Actions -                |
|                                                                               |               |                     |                 |              |                 |                              | Showing 1 Record         |

#### シナリオ5:FTDは7.0バージョン以降を実行する仮想プラットフォームです

基本ライセンスはサブスクリプションベースで、階層にマッピングされます。仮想アカウントに は、FTDvsおよび脅威、マルウェア、URLフィルタリングの基本ライセンス権限が必要です。

FTDvをバージョン7.0以降にアップグレードすると、デバイスは自動的にFTDv – 変数階層に移動 され、階層化されていない資格を使用します。この例では、FTDが6.6.7から7.2.5にアップグレー ドされ、スマートライセンスのステータスがAuthorized and In-Complianceになっています。

| Smart License Status                                                                                               | Cisco Smart Software Manager | r 😫 C                                                |
|----------------------------------------------------------------------------------------------------|------------------------------|------------------------------------------------------|
| Usage Authorization: O Authorized (Last Synchronized On Nov 17 202                                                 | 23)                          |                                                      |
| Product Registration: Ø Registered (Last Renewed On Nov 08 2023)                                                   |                              |                                                      |
| Assigned Virtual Account:                                                                                          |                              |                                                      |
| Export-Controlled Features: Enabled                                                                                |                              |                                                      |
| Smart Licenses                                                                                                    |                              | Filter Devices X Edit Performance Tier Edit Licenses |
| License Type/Device Name                                                                                           | License Status               | Device Type Domain Group                             |
| ∨ Base (1)                                                                                                    | In-Compliance                |                                                      |
| FTDv-Lic (Performance Tier: FTDv - Variable)<br>192.168.16.39 - Cisco Firepower Threat Defense for VMware - v7.2.5 | In-Compliance                | Cisco Firepower Threat Defense for VMware Global N/A |
| ✓ Malware (1)                                                                                                    | In-Compliance                |                                                      |
| FTDv-Lic (Performance Tier: FTDv - Variable)<br>192.168.16.39 - Cisco Firepower Threat Defense for VMware - v7.2.5 | In-Compliance                | Cisco Firepower Threat Defense for VMware Global N/A |
| ✓ Threat (1)                                                                                                    | In-Compliance                |                                                      |
| FTDv-Lic (Performance Tier: FTDv - Variable)<br>192.168.16.39 - Cisco Firepower Threat Defense for VMware - v7.2.5 | In-Compliance                | Cisco Firepower Threat Defense for VMware Global N/A |
| ✓ URL Filtering (1)                                                                                                | In-Compliance                |                                                      |

階層化されていないエンタイトルメントを引き続き使用します。

| ncv-Lic                    |                          |         |         |       |
|----------------------------|--------------------------|---------|---------|-------|
| Overview Event Lo          | og                       |         |         |       |
| Description                |                          |         |         |       |
| Firepower Threat Defense   |                          |         |         |       |
| General                    |                          |         |         |       |
| Name:                      | fmcv-Lic                 |         |         |       |
| Product:                   | Firepower Threat Defense | e       |         |       |
| Host Identifier:           | -                        |         |         |       |
| MAC Address:               | -                        |         |         |       |
| PID:                       | FS-VMW-SW-K9             |         |         |       |
| Serial Number:             | 3                        |         |         |       |
| UUID:                      |                          |         |         |       |
| Virtual Account:           |                          |         |         |       |
| Registration Date:         | 2023-Nov-08 18:55:32     |         |         |       |
| Last Contact:              | 2023-Nov-17 22:17:11     |         |         |       |
| icense Usage               |                          |         |         |       |
| License                    |                          | Billing | Expires | Requi |
| Threat Defense Virtual Ma  | Iware Protection         | Prepaid |         | 1     |
| Threat Defense Virtual UR  | L Filtering              | Prepaid |         | 1     |
| Firepower MCv Device Lic   | ense                     | Prepaid |         | 1     |
| Firepower Threat Defense   | Base Features            | Prepaid |         | 1     |
| Threat Defense Virtual Thr | reat Protection          | Prepaid |         | 1     |
| Cisco AnyConnect Plus Li   | cense                    | Prepaid |         | 1     |
| Cisco AnyConnect Apex L    | icense                   | Prepaid |         | 1     |

ユーザが資格を持たないパフォーマンス階層を選択した場合(またはデフォルトで自動割り当て 済みの場合)、ステータスOut of Complianceが表示されます。

この例では、ユーザは、登録済みの仮想アカウントにベースマルウェアおよび脅威のライセンス がない状態で、Performance Tier FTDv50を選択します。

| Smart License Status                                                                                            | Cisco Smart Software Manager | <b>8</b> C                                |                                     |
|----------------------------------------------------------------------------------------------------|------------------------------|-------------------------------------------|-------------------------------------|
| Usage Authorization: Out of Compliance (Last Synchronized On No                                                 | v 22 2023) Re-Authorize      |                                           |                                     |
| Product Registration: 🥏 Registered (Last Renewed On Nov 22 2023)                                                |                              |                                           |                                     |
| Assigned Virtual Account:                                                                                       |                              |                                           |                                     |
| Export-Controlled Features: Enabled                                                                             |                              |                                           |                                     |
|                                                                                                    |                              |                                           |                                     |
| Smart Licenses                                                                                                  |                              | Filter Devices ×                          | Edit Performance Tier Edit Licenses |
| License Type/Device Name                                                                                        | License Status               | Device Type                               | Domain Group                        |
| > Firepower Management Center Virtual (1)                                                                       | In-Compliance                |                                           |                                     |
| ∨ Base (1)                                                                                                    | Out of Compliance            |                                           |                                     |
| FTDvc (Performance Tier: FTDv50 - Tiered)<br>192.168.16.32 - Cisco Firepower Threat Defense for VMware - v7.2.5 | Out of Compliance            | Cisco Firepower Threat Defense for VMware | Global N/A                          |
| ✓ Malware (1)                                                                                                   | Out of Compliance            |                                           |                                     |
| FTDvc (Performance Tier: FTDv50 - Tiered)<br>192.168.16.32 - Cisco Firepower Threat Defense for VMware - v7.2.5 | Out of Compliance            | Cisco Firepower Threat Defense for VMware | Global N/A                          |
| ✓ Threat (1)                                                                                                    | Out of Compliance            |                                           |                                     |
| FTDvc (Performance Tier: FTDv50 - Tiered)<br>192.168.16.32 - Cisco Firepower Threat Defense for VMware - v7.2.5 | • Out of Compliance          | Cisco Firepower Threat Defense for VMware | Global N/A                          |

#### 仮想アカウントには、要求されたパフォーマンス層のライセンス数または権限数が多く表示され る必要があります。

| ts inventory Convert to Smart Licer | nsing Reports Prefere         | ences   On-Prem Ac   | counts   Activity |              |                 |           |              |                                                  |
|-------------------------------------|-------------------------------|----------------------|-------------------|--------------|-----------------|-----------|--------------|--------------------------------------------------|
| tual Account:                       |                               |                      |                   |              | 161 Major       | 184 Minor | 1 Informa    | tional Hide Alerts                               |
| General Licenses Product In         | nstances Event Log            |                      |                   |              |                 |           |              |                                                  |
|                                     |                               |                      |                   |              |                 |           |              |                                                  |
|                                     |                               |                      |                   | _            |                 |           |              | By Name By Tag                                   |
| Available Actions - Mana            | age License Tags              | License Reservation  | <b></b>           | Sho          | w License Trans | actions   | FTDv Base 10 | Gbps × °                                         |
| Available Actions - Mana            | age License Tags              | License Reservation  | . ()              | Sho          | w License Trans | actions   | FTDv Base 10 | Gbps × 0                                         |
| Available Actions - Mana            | age License Tags I<br>Billing | License Reservation. | In Use            | Substitution | Balance         | Alerts    | FTDv Base 10 | Gbps     × 0       Advanced Search       Actions |

準拠するには、ユーザはVirtual Smart LicensingアカウントでPerformanceレベルの権限を選択す る必要があります。誤ったパフォーマンス階層が選択された場合、ユーザーはFMCまたはFDMの ページに移動し、仮想アカウントの内容に合わせてパフォーマンス階層を調整できます。

選択したパフォーマンス層に対して要求されたライセンス/権限がVirtual Smart Licensingアカウン トにない場合は、次のステップとしてシナリオ1を参照してください。

パフォーマンス階層を編集するには、FMC歯車アイコン>スマートライセンス>パフォーマンス階層の編集に移動し、正しいパフォーマンス階層を選択します。

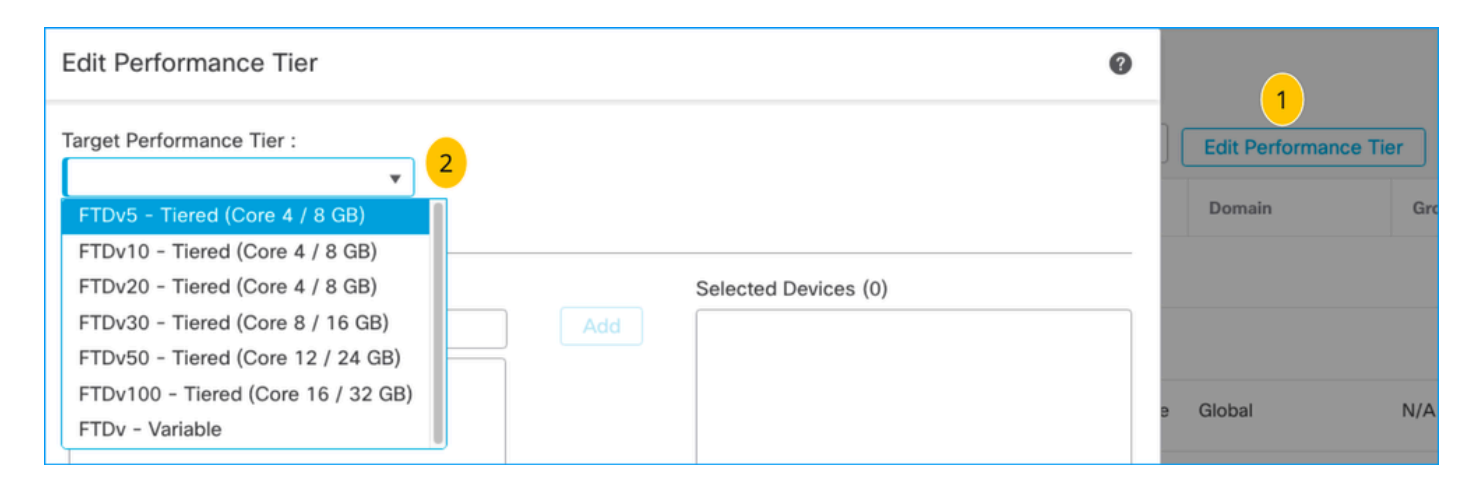

# この表は、パフォーマンス階層と関連する仕様、ライセンス、および制限を簡単に参照するためのものです。

表 1

| パフォーマ<br>ンス層              | デバイス仕<br>様(コア<br>/RAM) | Rate<br>Limit | RA VPNセ<br>ッションの<br>制限 | ライセンス名                                     | ライセン<br>スPID             | RA VPNライセ<br>ンスおよびPID                      |
|---------------------------|------------------------|---------------|------------------------|--------------------------------------------|--------------------------|--------------------------------------------|
| FTDv5、<br>100Mbps 4コア/8 C |                        |               | 0<br>50                | FTDvベース100 Mbps                            | FTD-V-<br>5S-BSE-<br>K9  | Cisco<br>AnyConnect<br>Apexライセンス           |
|                           |                        |               |                        | FTDvマルウェア100<br>Mbps                       |                          | Cisco<br>AnyConnect<br>Plusライセンス           |
|                           | 4コア/8 GB               | 100<br>Mbps   |                        | FTDv URLフィルタリン<br>グ100 Mbps                | FTD-V-<br>5S-TMC         | Cisco<br>AnyConnect<br>VPN Onlyライセ<br>ンス   |
|                           |                        |               |                        | FTDv Threat<br>Protection(FTDv)100<br>Mbps |                          | RA VPNライセ<br>ンスPIDについて<br>は、『 <u>Cisco</u> |
|                           |                        |               |                        | Firepower FTDvキャリ<br>アライセンス                | FTDV-<br>CAR             | <u>注ガイド</u> 』を参<br>照してください<br>。            |
| FTDv10、1<br>Gbps          | 4コア/8 GB               | 1<br>Gbps     | 250                    | FTDvベース1 Gbps                              | FTD-V-<br>10S-BSE-<br>K9 |                                            |

|                  |              |           |     | FTDvマルウェア1 Gbps             | FTD-V-<br>10S-TMC        |  |
|------------------|--------------|-----------|-----|-----------------------------|--------------------------|--|
|                  |              |           |     | FTDv URLフィルタリン<br>グ1 Gbps   |                          |  |
|                  |              |           |     | FTDvによる脅威からの<br>保護1 Gbps    |                          |  |
|                  |              |           |     | Firepower FTDvキャリ<br>アライセンス | FTDV-<br>CAR             |  |
|                  |              |           |     | FTDvベース3 Gbps               | FTD-V-<br>20S-BSE-<br>K9 |  |
|                  |              |           |     | FTDvマルウェア3 Gbps             |                          |  |
| FTDv20、3<br>Gbps | 4コア/8 GB     | 3<br>Gbps | 250 | FTDv URLフィルタリン<br>グ3 Gbps   | FTD-V-<br>20S-TMC        |  |
|                  |              |           |     | FTDvによる脅威からの<br>保護3 Gbps    |                          |  |
|                  |              |           |     | Firepower FTDvキャリ<br>アライセンス | FTDV-<br>CAR             |  |
| FTDv30、5<br>Gbps | 8コア/16<br>GB | 5<br>Gbps | 250 | FTDvベース5 Gbps               | FTD-V-<br>30S-BSE-<br>K9 |  |
|                  |              |           |     | FTDvマルウェア5 Gbps             |                          |  |
|                  |              |           |     | FTDv URLフィルタリン<br>グ5 Gbps   | FTD-V-<br>30S-TMC        |  |
|                  |              |           |     | FTDvによる脅威からの<br>保護5 Gbps    |                          |  |

|                     |               |            |        | Firepower FTDvキャリ<br>アライセンス         | FTDV-<br>CAR              |
|---------------------|---------------|------------|--------|-------------------------------------|---------------------------|
|                     |               |            |        | FTDvベース10 Gbps                      | FTD-V-<br>50S-BSE-<br>K9  |
|                     |               |            |        | FTDvマルウェア10<br>Gbps                 |                           |
| FTDv50、10<br>Gbps   | 12コア/24<br>GB | 10<br>Gbps | 750    | FTDv URLフィルタリン<br>グ10 Gbps          | FTD-V-<br>50S-TMC         |
|                     |               |            |        | FTDv脅威保護10 Gbps                     |                           |
|                     |               |            |        | Firepower FTDvキャリ<br>アライセンス         |                           |
|                     |               |            |        | FTDvベース16 Gbps                      | FTD-V-<br>100S-<br>BSE-K9 |
|                     |               |            |        | FTDvマルウェア16<br>Gbps                 |                           |
| FTDv100、<br>16 Gbps | 16コア/32<br>GB | 16<br>Gbps | 10,000 | FTDv URLフィルタリン<br>グ16 Gbps          | FTD-V-<br>100S-<br>TMC    |
|                     |               |            |        | FTDv脅威保護16 Gbps                     |                           |
|                     |               |            |        | Firepower FTDvキャリ<br>アライセンス         | FTDV-<br>CAR              |
| FTDv変数              |               | デバイ        | デバイスの  | Firepower Threat<br>Defense Baseの機能 |                           |

|  | スの機<br>能に基<br>づく | 機能に基づ<br>く | 脅威対策の仮想マルウ<br>ェア防御          |              |  |
|--|------------------|------------|-----------------------------|--------------|--|
|  |                  |            | 脅威対策の仮想URLフ<br>ィルタリング       |              |  |
|  |                  |            | 脅威防御仮想脅威保護<br>              |              |  |
|  |                  |            |                             |              |  |
|  |                  |            |                             |              |  |
|  |                  |            |                             |              |  |
|  |                  |            | Firepower FTDvキャリ<br>アライセンス | FTDV-<br>CAR |  |
|  |                  |            |                             |              |  |
|  |                  |            |                             |              |  |
|  |                  |            |                             |              |  |
|  |                  |            |                             |              |  |

FTDvのPerformance TierライセンスSKUの詳細については、<u>表59</u>を参照してください。<u>Cisco</u> <u>Secure Firewall Threat Defenseの仮想パフォーマンス階層型ベースサブスクリプションと脅威、</u> <u>マルウェア、URLフィルタリングサブスクリプションSKU</u>

シナリオ6-ライセンスが適切なスマートアカウントまたは仮想アカウントにない

製品インスタンスは正しい仮想アカウントに転送できます。

ステップ1:ブラウザを使用してsoftware.cisco.comにアクセスします

ステップ2: Manage Licensesに移動します。

ステップ3:右上のドロップダウンで適切なスマートアカウントを選択し、Inventory > [Virtual Account Name] > Product Instances > Actionsの順に移動して、Transfer > Transfer product Instanceをクリックします。

ステップ4:ダイアログボックスが開いたら、FMCまたはFTD製品インスタンスを移動するための正しい仮想アカウントを選択します。

| Cisco Software Central > Smart Software Licensing        |                                                                                        |                                                         |                          | *                               |
|----------------------------------------------------------|----------------------------------------------------------------------------------------|---------------------------------------------------------|--------------------------|---------------------------------|
| Smart Software Licensing                                 |                                                                                        |                                                         | s                        | SL Product Details Support Help |
| Alerts   Inventory   Convert to Smart Licensing   R      | eports   Preferences   On-Prem Acco                                                    | ounts Activity                                          |                          |                                 |
| Virtual Account: 2<br>General Licenses Product Instances | Event Log                                                                              | (16)                                                    | Major   184 Minor   🚺 In | formational Hide Alerts         |
| Authorize License-Enforced Features                      | <b>}</b>                                                                               | FMCvb                                                   |                          | × 9,                            |
| Name                                                     | Product Type                                                                           | Last Contact                                            | Alerts                   | Actions                         |
| FMCvb                                                    | FP                                                                                     | 2023-Nov-22 15:36:10                                    |                          | Actions - 3                     |
| Transfer Produ                                           | FMCvb (FP)                                                                             |                                                         | © × R                    | emove                           |
| Transfer  Although its not update its                    | usage will count against the new Virtual<br>s configuration until it contacts the Smar | Account, the product instance will rt Software Manager. |                          |                                 |
|                                                          |                                                                                        | 6 Transfer                                              | Cancel                   |                                 |

#### シナリオ7:FMCが適切なスマートアカウントまたは仮想アカウントにない

FMCまたはFTDが正しいスマートアカウントに登録されていない場合は、FMCスマートライセン スページの登録解除アイコンをクリックして、Smart Software ManagerからFMCの登録を解除し ます。

| Smart License Status        |   | Cisco Smart Software Manager                                      |
|-----------------------------|---|-------------------------------------------------------------------|
| Usage Authorization:        | • | Out of Compliance (Last Synchronized On Nov 22 2023) Re-Authorize |
| Product Registration:       | 0 | Registered (Last Renewed On Nov 22 2023)                          |
| Assigned Virtual Account:   |   | US TAC                                                            |
| Export-Controlled Features: |   | Enabled                                                           |
|                             |   |                                                                   |

次に、適切なスマートアカウントと仮想アカウントからトークンを生成し、FMCをスマートソフ トウェアマネージャに登録します。 シナリオ8:オンボックス管理のためのスマートアカウントからの製品インスタン スの削除

FMCは管理対象のデバイスのライセンスのみを取得するため、FMCで管理対象のデバイスにはこの限りではありません。

スマートアカウントからライセンスの登録を解除せずにデバイスのイメージを再作成すると、ラ イセンスが過剰に消費される場合があります。

ステップ1:スマートアカウント製品インスタンスに移動し、ホスト名を使用してインスタンス を識別します

ステップ2: Actions >> Removeの順にクリックします。

| General Licenses Product Instances E | vent Log     |                      |                     |           |
|--------------------------------------|--------------|----------------------|---------------------|-----------|
| Authorize License-Enforced Features  |              | firepower            |                     | × 9,      |
| Name                                 | Product Type | Last Contact         | Alerts              | Actions   |
| firepower                            | FP           | 2023-Nov-21 03:28:46 | A Failed to Connect | Actions - |

×

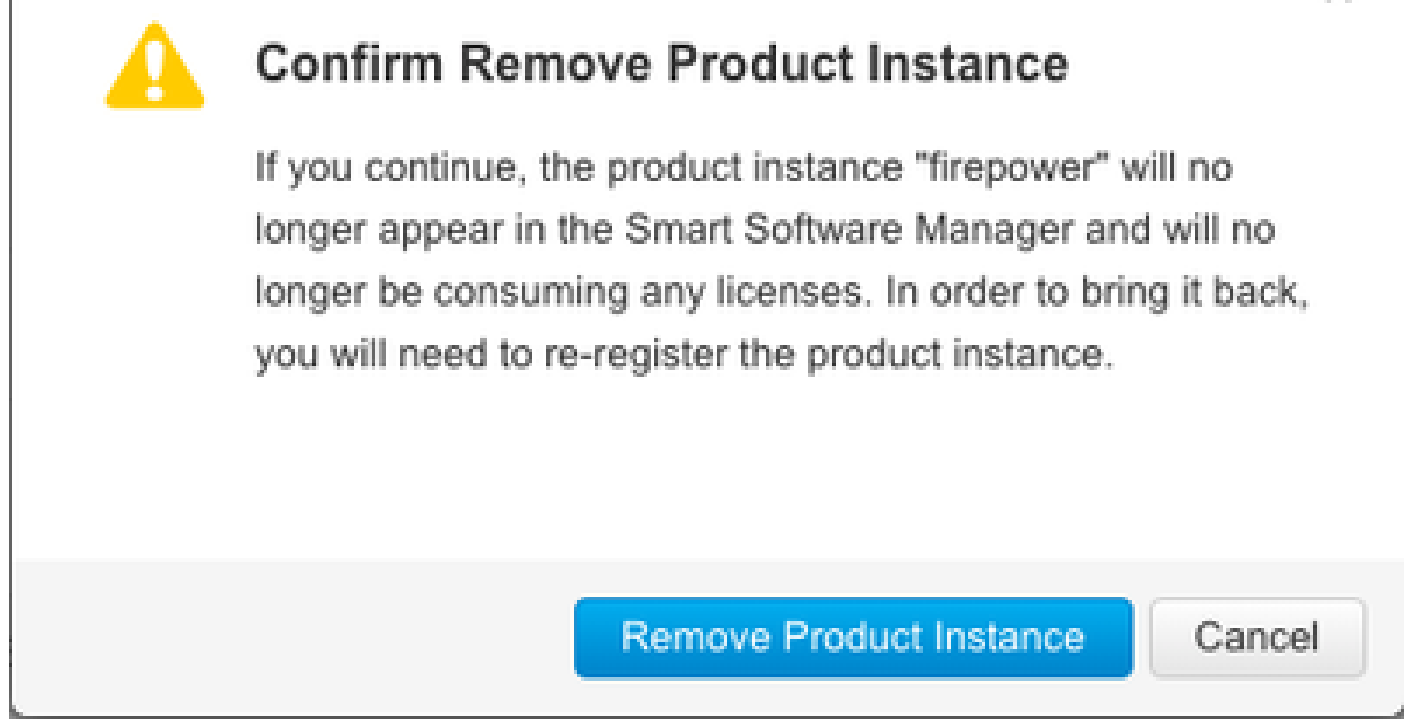

ステップ 3: Remove Product Instanceボタンをクリックします。

上記のいずれのシナリオも役に立たない場合は、<u>Cisco Technical Support Center</u>に連絡してくだ さい。 翻訳について

シスコは世界中のユーザにそれぞれの言語でサポート コンテンツを提供するために、機械と人に よる翻訳を組み合わせて、本ドキュメントを翻訳しています。ただし、最高度の機械翻訳であっ ても、専門家による翻訳のような正確性は確保されません。シスコは、これら翻訳の正確性につ いて法的責任を負いません。原典である英語版(リンクからアクセス可能)もあわせて参照する ことを推奨します。